### ИНСТРУКЦИЯ

### по плановой смене ключа электронной подписи ViPNet

Для плановой смены ключа электронной подписи ViPNet необходимо:

1) сформировать запрос на сертификат в электронном виде;

2) оформить заявку на изготовление сертификата ключа проверки электронной подписи.

### 1. Формирование запроса на сертификат в электронном виде

В приложении ViPNet Client [Деловая почта] вверху окна на панели инструментов выбираем «Инструменты» – «Настройка параметров безопасности» – вкладка «Подпись». Нажимаем кнопку «Обновить сертификат».

| San Service Client [Деловая почта]<br>Файл Письмо Инструменты Создать Вид Справка                                                                               |                                                                                                    |
|----------------------------------------------------------------------------------------------------|----------------------------------------------------------------------------------------------------|
| Письмо Отпр/Получ П                                                                                                    | <ul> <li>Халить</li> <li>Шифровать</li> <li>Расшифр</li> <li>Ответить</li> <li>Отв. всем</li> </ul>                                                                                                    |
| Стпр/Получ Пе<br>Деловая почта<br>Входящие (6)<br>С Исходящие<br>Аудит<br>Удаленные<br>Шаблоны<br>О<br>О<br>О<br>О<br>О<br>О<br>О<br>О<br>О<br>О<br>О<br>О<br>О | Атрибуты         Регистраци         Тема         От           Настройка параметров безопасности         X           Администратор         Криптопровайдер         Устройства           Пользователь         Подпись         Шифрование         Пароль         Ключи           Информация о текущем сертификате:         Кому выдан:         Статус:         действителен         Срок действия           Сертификата:         с 20.03.2014 по 06.11.2014         закрытого ключа:         с 20.03.2014 по 20.03.2015           Кем выдан:         Серийный номер:         31 СА 6D Е8 00 00 00 00 02 09         Сотатака с 20.03 |
|                                                                                                    | Подробнее         Выбрать         Обновить сертификат           Алгоритм хеширования:            ГОСТ Р 34.11-94         ▼           ✓         Сообщать об истечении сроков действия текущего сертификата и ключа за         15                                                                                                    |
|                                                                                                    | ОК Отмена Применить Справка                                                                                                    |

Запустится «Мастер обновления сертификата». Последовательно нажать кнопку «Далее».

В окне «Способ передачи сертификата» должен быть выбран «Передать через транспортный модуль».

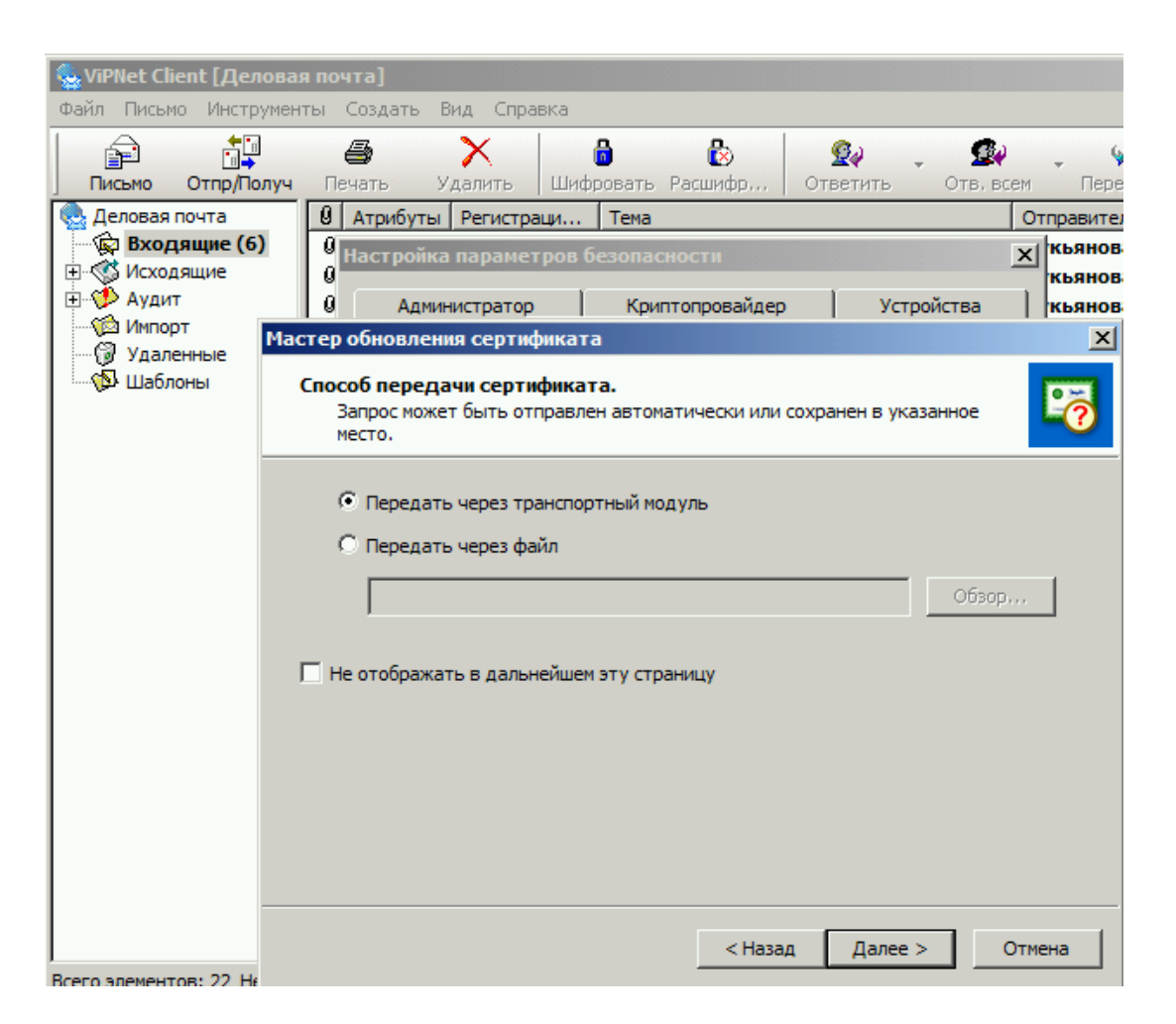

# 2. Оформление заявки на изготовление сертификата ключа проверки электронной подписи

Шаблон заявки на изготовление сертификата ключа проверки электронной подписи (далее – заявка) размещён на сайте ТФОМС АО arhofoms.ru в разделе «Информационные технологии» – «Информационная безопасность» – «УЦ ТФОМС АО».

Заявка оформляется на бумажном носителе в 1 экз., подписывается руководителем, заверяется печатью организации.

## !!! ВАЖНО !!! Руководитель не только подписывает заявку, но и ставит подпись как Владелец сертификата.

Сканированная копия заявки направляется в ТФОМС АО по защищённой сети ViPNet на адрес «29(ApxTФОМС) ИБ Нач. отдела Пришва A.A.», тема письма «Заявка на сертификат ViPNet».

Оригинал заявки предоставляется ТФОМС АО.

### 3. Создание сертификата ключа проверки электронной подписи

Сертификат ключа проверки электронной подписи (далее – сертификат) создается в течение двух рабочих дней с момента получения полного набора документов:

1) запроса на сертификат в электронном виде;

2) сканированной копии заявки на изготовление сертификата ключа проверки электронной подписи.

Созданный сертификат автоматически уходит и устанавливается на абонентский пункт, на котором создавался соответствующий запрос на сертификат.

В адрес медицинской организации направляется сертификат на бумажном носителе в 2 экземплярах. Оба экземпляра сертификата подписываются руководителем и заверяется печатью медицинской организации, после чего один экземпляр сертификата возвращается в ТФОМС АО.

Проверить наличие нового сертификата можно в меню «Инструменты» – «Настройка параметров безопасности» – вкладка «Подпись». В окне «Информация о текущем сертификата» должен быть виден сертификат с новым сроком действия.

Если окне «Информация о текущем сертификата» виден сертификат со старым (истекающим) сроком действия, необходимо нажать кнопку «Выбрать» и в появившемся окне выбрать сертификат с новым сроком действия.

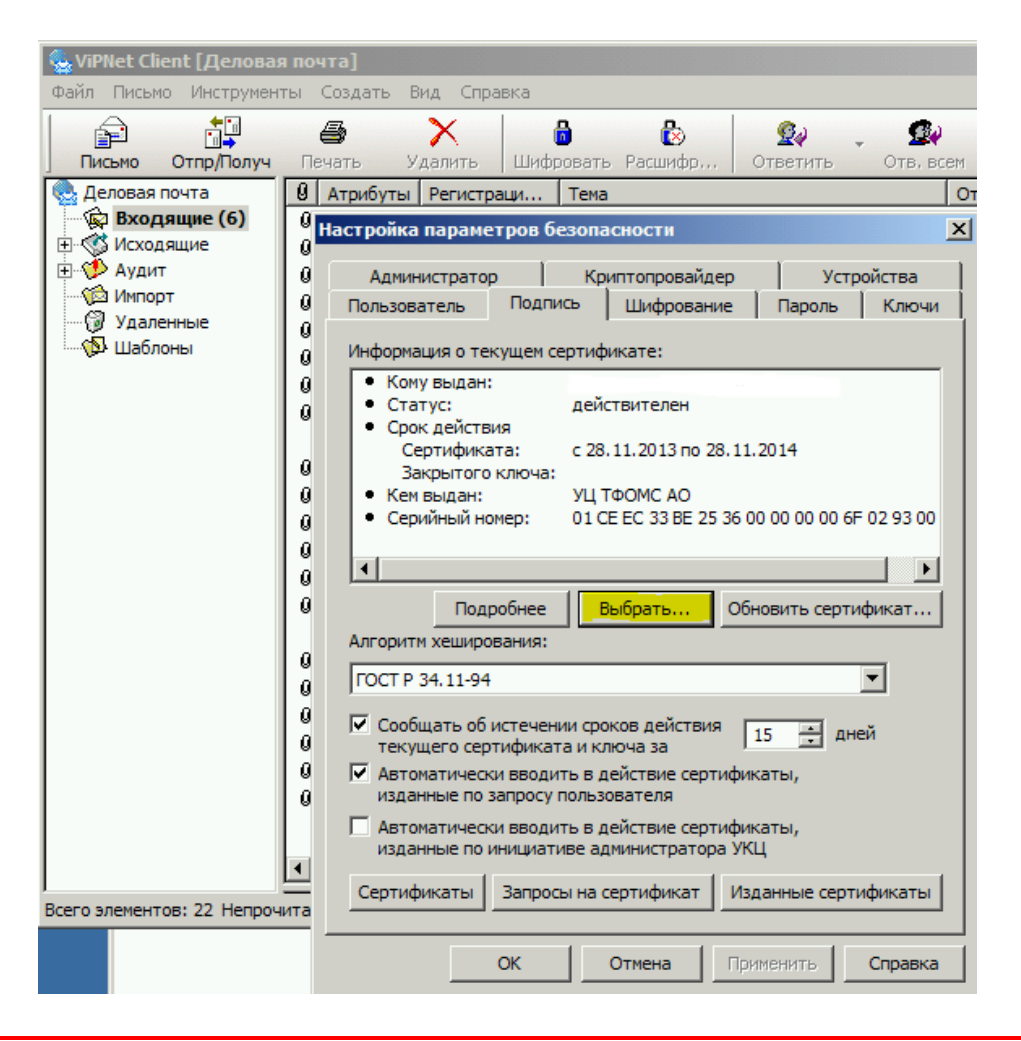

!!! ВАЖНО !!!

В случае неполучения ТФОМС АО:

- оригинала Заявки в течение недели с момента создания Сертификата,

- подписанного Сертификата в течение месяца с момента его изготовления,

действие Сертификата будет приостановлено, обмен с ТФОМС АО и СМО будет ЗАБЛОКИРОВАН до предоставления необходимых документов!